## How to Access Student Account, Review Balances & Process Payments

### Where to Access Portal

1. Sofia Main Page: Top Right

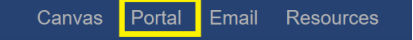

OR via https://sof-web.scansoftware.com/cafeweb/login

Username: Firstname.Lastname@sofia.edu

Password: ID number if you have never logged in\*

\*If you do not know your password, reach out to <a href="https://www.ee.word.com">Help.Desk@sofia.edu</a>

### Where to Review Account Balance

You will be taken to the below screen.

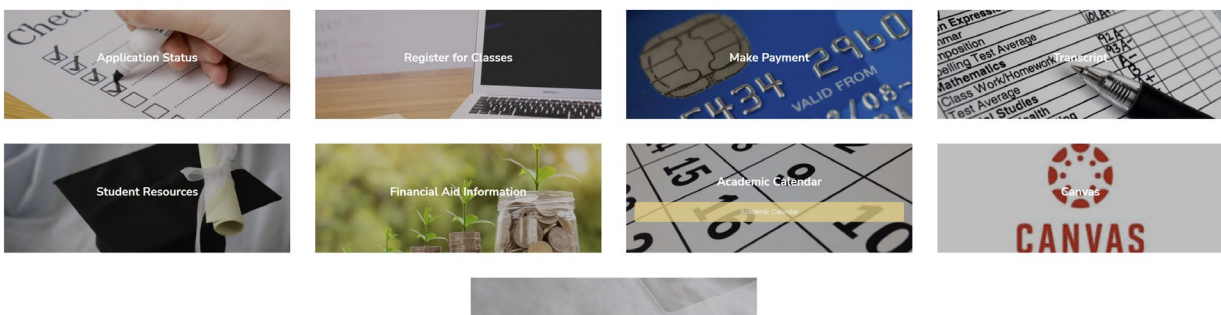

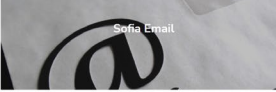

2. From here select "Make a Payment" which takes you to this screen:

| Previous Balance:    | \$0.00 View Details |
|----------------------|---------------------|
| New Charges:         | \$0.00 View Details |
| New Payments:        | \$0.00 View Details |
| Balance (before aid) | \$0.00              |
| Financial Aid        |                     |
| TOTAL PENDING        | \$0.00              |
| TOTAL VERIFIED       | \$0.00              |
| Balance Due          | 0                   |
| Bulance Bue          | •                   |

For general tuition payments, we do accept credit card payments through the payment form below. However, it is preferred to receive payment by check, money order, wire transfer or Flywire. You can mail your check to the following address:

Sofia University Attn: Accounting Department 1069 East Meadow Circle Palo Alto, CA 94303

For all other forms of payment, please contact us at 1-888-820-1484 during normal business hours or email Sharon Nicolai at sharon.nicolai@sofia.edu.

|  | 0.00 | Pay |
|--|------|-----|
|--|------|-----|

# <u>New Charges:</u> select "View Details" to get a statement of amount owed for current quarter.

<u>Previous Balance</u>: Select "View Details" to see all account transactions. Billing, Payments and Financial Aid/Grants/Scholarships.

## Where to Process CC/DC Payment

3. Type in the balance you are processing and select Pay.

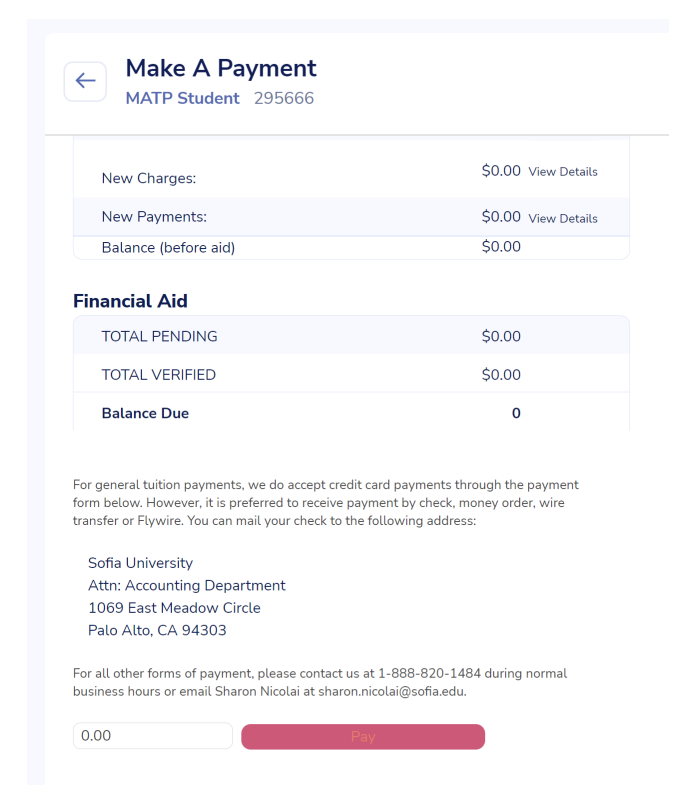

4. Type in information for CC/DC. Select Submit Payment.

#### Notes:

Types of messages – Declined, Processed Successfully, Various Errors for system issues.

Declined – there are various reasons for this, the two most common are Daily Limits or Transaction Limits. For either, you will need to contact your bank for confirmation or assistance.

System Error – Try switching Browsers or restarting your computer. Most of the time the cache or browser is the issue. We recommend Firefox if available.